## How to Create a Sabre Cruises Reservation in Live Connect

**Step 1**) Retrieve the desired client profile, create a new Res Card and after entering basic Res Card info, launch Live Connect by clicking the Live Connect icon in toolbar. (You can also launch Live Connect from the Profile action gear, or from the Live Connect icon anywhere it is visible on the toolbar.)

| Res Card - Matsumoto/Kimberly        |                                                                                       | Live Connect Setting                                                                                                    | 5 J.I.                                                                                                    |
|--------------------------------------|---------------------------------------------------------------------------------------|----------------------------------------------------------------------------------------------------|----------------------------------------------------------------------------------------------------|
| 1325<br>L600.00<br>500.00<br>L100.00 | Apert: Bharon Meye<br>Unlice Aday<br>Res: Cycal Under Depice<br>Traillene: Hawaii 200 | r The Start Due: 6/10/08<br>R The Evolution 6/10/08<br>R<br>B                                                                                                    | Live Conne                                                                                                    |
|                                      | [Cencel]                                                                              | Import Existing Reservation                                                                                                    | Create New Reservetion                                                                                                    |
| tings                                |                                                                                       |                                                                                                    |                                                                                                    |
|                                      |                                                                                       |                                                                                                    |                                                                                                    |
| Diffravel With t                     | the Stars 💌                                                                           |                                                                                                    |                                                                                                    |
| Sharon Mayer                         | 1                                                                                     |                                                                                                    |                                                                                                    |
| eservation                           |                                                                                       |                                                                                                    |                                                                                                    |
| 1                                    |                                                                                       |                                                                                                    |                                                                                                    |
|                                      | 1325<br>Lab.09<br>Soa.09<br>Lab.09<br>Soa.09<br>Lab.09                                | 1325 April Blanch May<br>Loss of April Blanch May<br>Sost of April Blanch May<br>Sost of April Blanch Address<br>Address<br>International 200<br>The Stand Under Depase<br>(Cancel) | It is a fact black black blac |

**Step 2**) Complete the Live Connect settings by identifying the vendor, the Live Connect Provider and appropriate Login information.

Step 3) Click the *Create New Reservation* button.

**Step 4**) Select any Profile, Passenger, Branch and Res Card information you want to use to book the reservation and click *Connect* to launch the on-line booking engine.

**Step 5**) Although you are still in ClientBase, you are now on-line at the Live Connect Provider's booking site running the on-line booking engine through a ClientBase window.

Complete the reservation and when the reservation is confirmed, click *Import Reservation* from the confirmation page. All reservation data booked on-line is now located in the reservation fields in ClientBase.

| Live Connect                                                           |                                                                          |
|------------------------------------------------------------------------|--------------------------------------------------------------------------|
| Profile                                                                | Pred Ext                                                                 |
| Sabre Cruises<br>Bone Look the Booking Itanore & Retrieve              | You are still<br>within the<br>ClientBase<br>program whe<br>you use Live |
| Details Soling Saling Results Rate Options Category Colors Information | n Services Packages Parters Contract.                                    |
| Cruise Booking Details                                                 | View Printable Agency Version<br>View Printable Customer Version         |
| Booking Recap                                                          |                                                                          |
| Centifirmation Humber: 7057396 CONTINED<br>Sabre PHIR Locator: JVMN    | Booting History<br>Graine Attra                                          |
| Cruise Line : ROYAL CAREBEAN NTL                                       | Rate Code : BRKA21                                                       |

## Import Existing Sabre Cruises Res Made Outside of ClientBase

Step 1) Create a new Res Card or open an existing one and launch Live Connect by clicking the Live Connect icon.

**Step 2**) Complete the Live Connect settings by identifying the vendor, the Live Connect Provider and appropriate Login information if not autopopulated.

Step 3) Enter the confirmation number for the reservation you want to import and click *Import Existing Reservation*.

**Step 4**) Depending on the Live Connect Provider, the system either locates the reservation using the confirmation number and automatically import all reservation details, or takes you to the Live Connect Provider's site for you to use its Retrieve Reservation feature to locate the reservation. Upon displaying the existing reservation, click *Import Reservation* and the reservation details are imported into the ClientBase Res Card.

## **Retrieve an Existing Reservation Sabre Cruises to Edit/Cancel**

To edit or cancel an existing reservation using Live Connect, follow these steps:

Step 1) Launch Live Connect from inside the Live Connect reservation to edit or cancel. Click Live Connect.

Step 2) Confirm all Live Connect settings including confirmation number, and click Retrieve Reservation.

**Step 3)** Live Connect launches the booking engine site. Edit or cancel the reservation using instructions supplied by the booking engine, and click *Import Reservation*. All reservation data edited or cancelled online is now located in the reservation fields in ClientBase.